## **FPGA Configuration (SPI Flash and FPGA)**

The (generation 3)TE USB FX2 driver should be already installed and a Generation 3 firmware should be already programmed in USB FX2 ∕₽ microcontroller's EEPROM and RAM.

Insert the TE USB FX2 module with the USB EEPROM enabled (when TE USB FX2 module is powered on).

- A) TE USB FX2 module is seen under Device Driver as a Trenz Electronic Device.
  B) TE USB FX2 module is seen under Device Driver as a DEWESoft Device. In this case, you should start a Recovery boot procedure.

Open a USB Firmware Upgrade Tool (double click OpenFutNet.exe).

• A) TE USB FX2 module is seen under Device Driver as a Trenz Electronic Device.

| PGA programming: ".bit or ".mcs                                                                                                    | file                                                                                                    |                                                                                                 |                                                          |                          |                                              |
|----------------------------------------------------------------------------------------------------|----------------------------------------------------------------------------------------------------|-------------------------------------------------------------------------------------------------|----------------------------------------------------------|--------------------------|----------------------------------------------|
| PGA SPI Flash writing progress                                                                                                    |                                                                                                    |                                                                                                 |                                                          | Select *.bit or          | Program FPGA:                                |
| PGA bitstream file path                                                                                                    | FPGA SPI Flash bitstream path                                                                                                    | name                                                                                            | or enter file path                                       | write SPI Flash          |                                              |
| renz Electronic Reference                                                                                                    | No, Custom project not base                                                                                                    |                                                                                                 |                                                          |                          |                                              |
| licroBlaze soft processor                                                                                                    | TE Reference based: Yes/No                                                                                                    | Major Version                                                                                   | Minor Version                                            | Release Version          | Build Version                                |
| ISB Cypress FX2 microcontroller                                                                                                    | EEPROM programming: *.iic file                                                                                                    | e                                                                                               |                                                          |                          |                                              |
| C EEPROM write progress                                                                                                    |                                                                                                    |                                                                                                 |                                                          | Select *.iic file or     | Program USB:                                 |
| SB Firmware file path                                                                                                    | USB Cypress FX2 microcontro                                                                                                    | ller IIC EEPROM firmv                                                                           | vare pathname                                            | enter file path          | EEPROM                                       |
| atest firmware version flashed<br>n FX2 microcontroller EEPROM                                                                        | TE FX2 Firmware Gen3                                                                                                    | 3                                                                                               | 2                                                        | VID 0x0BD0               | PID 0x0300                                   |
|                                                                                                    | Type Major Version Minor Version                                                                                                    |                                                                                                 |                                                          | Trenz Electronic USB FX2 |                                              |
| Clear the log text, in the box<br>before every new programm                                                                           | below, 🔲 Verbose                                                                                                    | e log text: Yes/No                                                                              | Clear the log text<br>in the box below                   | Show Help                | Refresh<br>information about<br>FPGA and FX2 |
| A Trenz Electronic device is alr                                                                                                    | eady inserted when OpenFut st                                                                                                    | art to run                                                                                      |                                                          |                          |                                              |
| NFO: The Trenz Electronic modu                                                                                                    | le starts as a Trenz Electronic I                                                                                                    | Device: this happens                                                                            | when EEPROM switch                                       | is set to ON when the Ti | E module is                                  |
| NFO: Trenz Electronic TE_USB<br>NFO: You can write a new firmwa                                                                       | heraily when the TE module is p<br>FX2 driver used for normal work<br>are inside the EEPROM (if EEP<br>) bitstream inside SPI Flash.                                      | k with Trenz Electroni<br>ROM switch is set to (                                                | c module<br>ON)                                          |                          | E                                            |
| NFO: The Trenz Electronic modu<br>ttached to USB port (or more ge<br>NFO: Trenz Electronic TE_USB_<br>NFO: You can write a new firmwr | le starts as a Trenz Electronic I<br>nerally when the TE module is p<br>FX2 driver used for normal worl<br>are inside the EEPROM (# EEP<br>), bitstream inside SPI Flash. | Device: this happens<br>powered on with EEP<br>k with Trenz Electroni<br>ROM switch is set to ( | when EEPROM switch<br>ROM switch ON).<br>c module<br>DN) | is set to ON when the Ti | E module is                                  |

OpenFutNet starts: Trenz Electronic device already inserted

• B) TE USB FX2 module is seen under Device Driver as a DEWESoft Device. You should start a Recovery Boot; you are not able to go any further in FPGA Programming.

| 👳 OpenFutNet: Open Firmwar                                                                                                    | e Upgrade Tool .NET v1.02                                                                               | 2 Beta            |                   |                      | 8 23                                  |  |  |  |
|----------------------------------------------------------------------------------------------------|----------------------------------------------------------------------------------------------------|-------------------|-------------------|----------------------|---------------------------------------|--|--|--|
| FPGA programming: *.bit or *.mcs file                                                                                                    |                                                                                                    |                   |                   |                      |                                       |  |  |  |
| FPGA SPI Flash writing progress                                                                                                    | PGA SPI Flash writing progress                                                                          |                   |                   |                      |                                       |  |  |  |
| FPGA bitstream file path                                                                                                    | stream file path FPGA SPI Flash bitstream pathname or enter file path                                   |                   |                   |                      |                                       |  |  |  |
| Trenz Electronic Reference<br>Architecture based on                                                                                                    | Not yet retrieved                                                                                       | Not yet retrieved | Not yet retrieved | Not yet retrieved    | Not yet retrieved                     |  |  |  |
| MicroBlaze soft processor                                                                                                    | TE Reference based: Yes/No                                                                              | Major Version     | Minor Version     | Release Version      | Build Version                         |  |  |  |
| USB Cypress FX2 microcontroller                                                                                                    | EEPROM programming: *.iic f                                                                             | ile               |                   |                      |                                       |  |  |  |
| IIC EEPROM write progress                                                                                                    |                                                                                                    |                   |                   | Select *.iic file or | Program USB:<br>write IIC             |  |  |  |
| USB Firmware file path                                                                                                    | USB Firmware file path USB Cypress FX2 microcontroller IIC EEPROM firmware pathname enter file path EEP |                   |                   |                      |                                       |  |  |  |
| Latest firmware version flashed<br>on FX2 microcontroller EEPROM                                                                                                    | Trenz Electronic Gen2                                                                                   | Not yet retrieved | Not yet retrieved | VID 0x0547           | PID 0x1002                            |  |  |  |
|                                                                                                    | Type Major Version Minor Version DEWESoft device                                                        |                   |                   |                      |                                       |  |  |  |
| Clear the log text, in the box below,<br>before every new programming operation<br>Flash ID retrieved: Yes/No<br>Flash ID retrieved: Yes/No                                                                                                    |                                                                                                    |                   |                   |                      |                                       |  |  |  |
|                                                                                                    |                                                                                                    |                   |                   |                      |                                       |  |  |  |
| A DEWESoft device is already                                                                                                    | inserted when OpenFut starts t                                                                          | to run            |                   |                      | · · · · · · · · · · · · · · · · · · · |  |  |  |
| INFO: The Trenz Electronic module starts as a DEWESoft Device: this happens when EEPROM switch is set to ON when the TE module is attached to USB port (or more generally when the TE module is powered on with EEPROM switch ON).<br>INFO: The Trenz Electronic module runs the 2nd generation firmware (TE_USB_FX2 Gen 2) |                                                                                                    |                   |                   |                      |                                       |  |  |  |
| INFO: TOU can't write a new firmware inside the EEPROM (even if EEPROM switch is set to ON)<br>INFO: DEWESoft : you can't write a new FPGA bitstream inside SPI Flash.<br>INFO: You should start a Recovery Procedure to change the firmware of FX2 microcontroller                                                         |                                                                                                    |                   |                   |                      |                                       |  |  |  |
| Status:                                                                                                    |                                                                                                    |                   |                   |                      |                                       |  |  |  |

#### OpenFutNet starts: DEWESoft device already inserted

Press the "Select \*.bit or \*mcs file, or enter file path" button corresponding to the FPGA bitstream file pathname selection.

Select a suitable \*.bit or \*.mcs FPGA bitstream file.

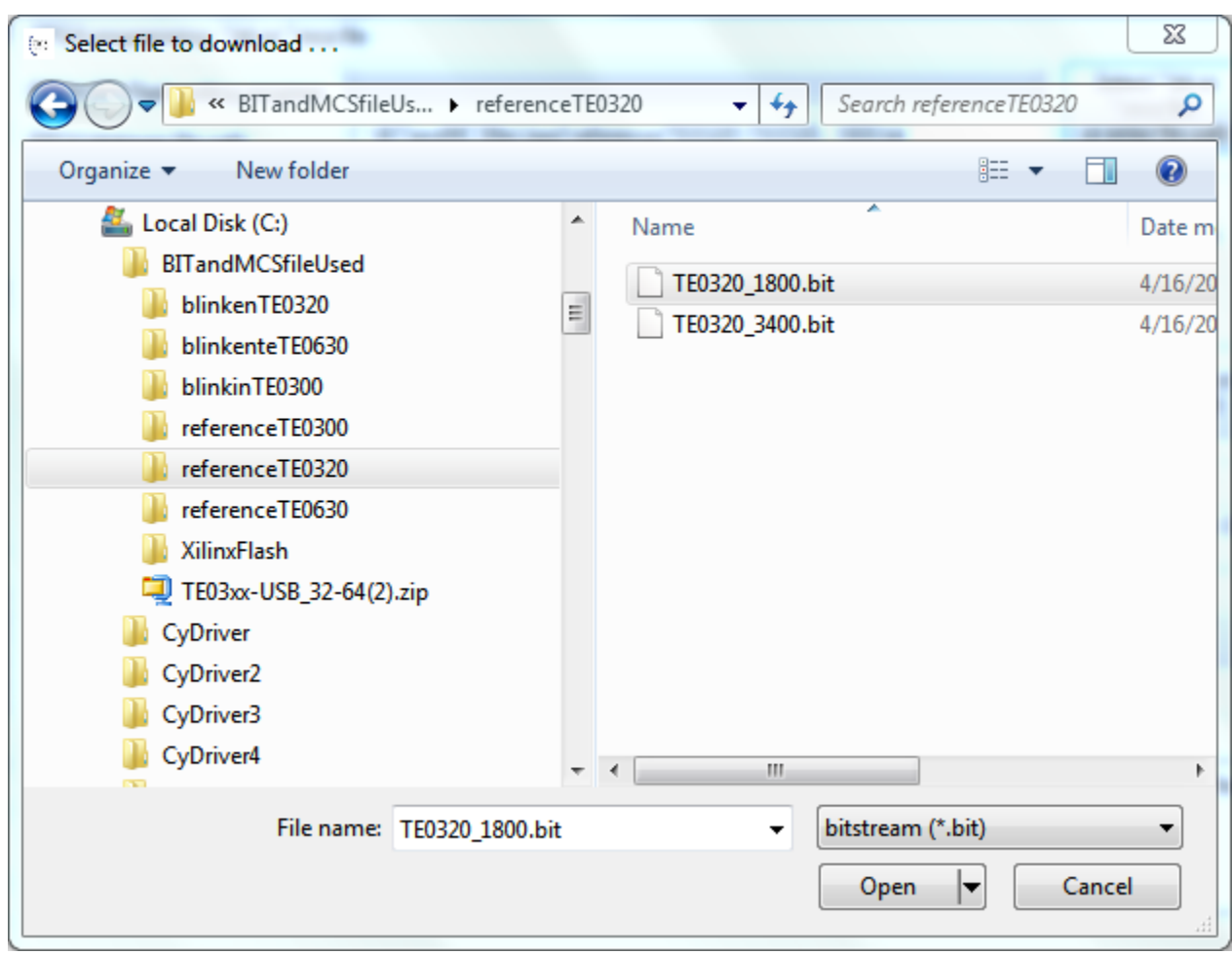

#### Select the bitstream file to download

Press the "Program FPGA: write SPI Flash" button if you want the \*.bit or \*.mcs file to be written into the SPI Flash.

The OpenFutNet tool will then attempt to erase the SPI Flash memory.

| 😢 OpenFutNet: Open Firmware Upgrade Tool .NET v1.02 Beta                                                                                                    |                                                                                                    |                   |                                |                      |                           |  |  |  |
|----------------------------------------------------------------------------------------------------|----------------------------------------------------------------------------------------------------|-------------------|--------------------------------|----------------------|---------------------------|--|--|--|
| FPGA programming: *.bit or *.mcs file                                                                                                    |                                                                                                    |                   |                                |                      |                           |  |  |  |
| FPGA SPI Flash erasing progress                                                                                                    |                                                                                                    |                   | Select *.bit or<br>*.mcs file. | Program FPGA:        |                           |  |  |  |
| FPGA bitstream file path                                                                                                    | C:\BITandMCSfileUsed\refer                                                                          | enceTE0320\TE0320 | _1800.bit                      | or enter file path   | Write SPI Hash            |  |  |  |
| Trenz Electronic Reference<br>Architecture based on                                                                                                    | TE Beforence based: Yes (No                                                                         | Major Vomion      | Minor Verrien                  | Polozoo Verrieo      | Puild Varrian             |  |  |  |
| MICIODIAZE SUL PIOCESSU                                                                                                    | TE Neletence based. Tes/140                                                                         |                   | MINOR VEISION                  | TREASE VEISION       | Duid Version              |  |  |  |
| USB Cypress FX2 microcontroller                                                                                                    | EEPROM programming: *.iic fi                                                                        | le                |                                |                      |                           |  |  |  |
| IIC EEPROM write progress                                                                                                    |                                                                                                    |                   |                                | Select *.iic file or | Program USB:<br>write IIC |  |  |  |
| USB Firmware file path                                                                                                    | USB Firmware file path USB Cypress FX2 microcontroller IIC EEPROM firmware pathname enter file path |                   |                                |                      |                           |  |  |  |
| Latest firmware version flashed<br>on FX2 microcontroller EEPROM                                                                                                    | TE FX2 Firmware Gen3                                                                                | 3                 | 2                              | VID 0x0BD0           | PID 0x0300                |  |  |  |
|                                                                                                    | Туре                                                                                                | Major Version     | Minor Version                  | Trenz Electronic USE | 3 FX2                     |  |  |  |
| Clear the log text, in the box below,<br>before every new programming operation Flash ID retrieved: Yes/No<br>Flash ID retrieved: Yes/No                                                                                                    |                                                                                                    |                   |                                |                      |                           |  |  |  |
| attached to USB port (or more generally when the TE module is powered on with EEPROM switch ON).         INFO: Trenz Electronic TE_USB_FX2 driver used for normal work with Trenz Electronic module         INFO: You can write a new firmware inside the EEPROM (if EEPROM switch is set to ON)         INFO: You can write a new FPGA bitstream inside SPI Flash. |                                                                                                    |                   |                                |                      |                           |  |  |  |
| SPI Flash erasing: START                                                                                                    |                                                                                                    |                   |                                |                      |                           |  |  |  |
| SPI Flash erasing                                                                                                    |                                                                                                    |                   |                                |                      |                           |  |  |  |

#### SPI Flash memory erasing

If the SPI Flash memory erasing is successful, the OpenFutNet tool will then attempt to write the SPI Flash memory, if the corresponding box has been selected.

| FPGA programming: *bit or *mcs file       Leve         FPGA sprigramming: *bit or *mcs file       Select *bit or *mcs file, or enter file path       Program FPGA: write SPI Rash         FPGA bitstream file path       C:\BITandMCSfileUsed/veference TE0320\TE0320_1800.bit       or enter file path       Program FPGA: write SPI Rash         Trenz Bectonic Reference       Architecture based on       Minor Version       Minor Version       Build Version         USB Cypress FX2 microcontroller       EEPROM programming: *lic file       Select *lic file or enter file path       Program USB: write IIC         USB Firmware file path       USB Cypress FX2 microcontroller IIC EEPROM firmware pathname       Select *lic file or enter file path       Program USB: write IIC         Latest firmware version flashed       on FX2 microcontroller IIC EEPROM firmware pathname       VID 0x0BD0       PID 0x0300         Type       Major Version       Minor Version       Trenz Bectronic USB FX2         Clear the log text, in the box below, before every new programming operation       Verbose log text: Yes/No       Clear the log text, in the box below, from about FPGA and FX2         INFO: Trenz Bectronic TE_USB_FX2 driver used for normal work with Trenz Bectronic module       Information about FPGA and FX2         INFO: Trenz Bectronic TE_USB_FX2 driver used for normal work with Trenz Bectronic module       FPGA and FX2         INFO: Trenz Bectronic TE_USB_FX2 driver used for normal work with Tren      | 😢 OpenFutNet: Open Firmware Upgrade Tool .NET v1.02 Beta                                                                                                    |                                                           |                     |                                |                      |               |  |  |  |
|----------------------------------------------------------------------------------------------------|----------------------------------------------------------------------------------------------------|-----------------------------------------------------------|---------------------|--------------------------------|----------------------|---------------|--|--|--|
| FPGA SPI Rash writing progress       Select * bt or *mos file, or enter file path       Program FPGA: write SPI Rash         FPGA bitstream file path       C\BITandMCSfileUsed\veference TE0320\TE0320_1800.bit       or enter file path       Program FPGA: write SPI Rash         Trenz Bectronic Reference Architecture based on MicroBlaze soft processor       TE Reference based: Yes/No       Major Version       Release Version       Build Version         USB Cypress FX2 microcontroller       EEPROM programming: * iic file       Select * iic file or enter file path       Program USB: write IIC EEPROM write programs       Program USB: write IIC EEPROM         USB Firmware file path       USB Cypress FX2 microcontroller IIC EEPROM firmware pathname       Select * iic file or enter file path       Program USB: write IIC EEPROM         Latest firmware version flashed on FX2 microcontroller EEPROM       TE FX2 Firmware Gen3       3       2       VID       0x08D0       PID       0x0300         Trenz Electronic USB FX2       Image: Verbose log text: Yes/No       Image: Verbose log text: Yes/No       Clear the log text. In the box below.       Refresh       Information about FIGA and FX2         INFO: Trenz Electronic TE_USB_FX2 driver used for normal work with Trenz Electronic module       Inthe box below       Show Help       FIGA and FX2         INFO: Trenz Electronic TE_USB_FX2 driver used for normal work with Trenz Electronic module       Inthe box below       Show Help       FIGA and | FPGA programming: *.bit or *.mcs file                                                                                                    |                                                           |                     |                                |                      |               |  |  |  |
| FPGA bitstream file path       C:\BITandMCSfileUsed/veference TE0320\TE0320_1800.bit       or enter file path       Immed Sin Files in the set on Build Version         Trenz Electronic Reference Architecture based on MicroBlaze soft processor       TE Reference based: Yes/No       Major Version       Minor Version       Release Version       Build Version         USB Cypress FX2 microcontroller       EEPROM programming: * Jic file       Immed Sin File path       Program USB: write IIC         USB File path       USB Cypress FX2 microcontroller IIC EEPROM filmware pathname       Select * Jic file or enter file path       Program USB: write IIC         USB File path       USB Cypress FX2 microcontroller IIC EEPROM filmware pathname       VID 0x0BD0       PID 0x0300         Type       Major Version       Minor Version       Trenz Electronic USB FX2         Clear the log text, in the box below, before every new programming operation       Verbose log text: Yes/No       Clear the log text in the box below       FPGA and FX2         INFO: Trenz Electronic TE_USB_FX2 driver used for normal work with Trenz Electronic module       Inthe box below       FPGA and FX2         INFO: Trenz Electronic TE_USB_FX2 driver used for normal work with Trenz Electronic module       Inthe box below       Immation about FPGA and FX2         SPI Flash erasing: START       STAPT       STAPT                                                                                                    | FPGA SPI Flash writing progress                                                                                                    |                                                           |                     | Select *.bit or<br>*.mcs file, | Program FPGA:        |               |  |  |  |
| Trenz Electronic Reference<br>Architecture based on<br>MicroBlaze soft processor       TE Reference based: Yes/No       Major Version       Minor Version       Release Version       Build Version         USB Cypress FX2 microcontroller       EEPROM programming: * iic file       IIC EEPROM write progress       Select * iic file or<br>enter file path       Program USB:<br>write IIC<br>EEPROM         USB Rypress FX2 microcontroller IIC EEPROM firmware pathname       VID       0x08D0       PID       0x0300         Type       Major Version       Minor Version       Trenz Electronic USB FX2         Ocear the log text, in the box below.       Verbose log text: Yes/No       Clear the log text, in the box below.       Refresh<br>information about<br>FPGA and FX2         INFO: Trenz Electronic TE_USB_FX2 driver used for normal work with Trenz Electronic module<br>INFO: You can write a new firmware inside the EEPROM (# EEPROM switch is set to ON)<br>INFO: You can write a new FPGA bitstream inside SPI Flash. <ul> <li>SPI Flash erasing: START, STOP, SUCCESS: SPI Flash erased<br/>SPI Flash programming : START</li> <ul> <li>SPI Flash programming : START</li></ul></ul>                                                                                                    | FPGA bitstream file path C:\E                                                                                                    | BITandMCSfileUsed\referer                                 | or enter file path  | Wile Stillast                  |                      |               |  |  |  |
| USB Cypress FX2 microcontroller EEPROM programming: * iic file IIC EEPROM write progress USB Firmware file path USB Cypress FX2 microcontroller IIC EEPROM firmware pathname Select * iic file or enter file path USB Cypress FX2 microcontroller IIC EEPROM firmware pathname Latest firmware version flashed on FX2 microcontroller EEPROM TE FX2 Firmware Gen3 3 2 VID 0x0BD0 PID 0x0300 Type Major Version Minor Version Trenz Electronic USB FX2 Clear the log text, in the box below, before every new programming operation INFO: Trenz Electronic TE_USB_FX2 driver used for normal work with Trenz Electronic module INFO: You can write a new firmware inside the EEPROM greenew with Trenz Electronic module INFO: You can write a new FPGA bitstream inside SPI Flash FI Flash programming : START                                                                                                    | Trenz Electronic Reference<br>Architecture based on<br>MicroBlaze soft processor TE F                                                                                                    | Reference based: Yes/No                                   | Major Version       | Minor Version                  | Release Version      | Build Version |  |  |  |
| IIC EEPROM write progress       Select * lic file or enter file path       Program USB: write IIC EEPROM filmware pathname         USB Filmware version flashed on FX2 microcontroller IIC EEPROM filmware pathname       VID       0x0BD0       PID       0x0300         Type       Major Version       Minor Version       Trenz Electronic USB FX2       Program USB: write IIC EEPROM         Clear the log text, in the box below, before every new programming operation       Verbose log text: Yes/No       Clear the log text in the box below       Refresh information about FPGA and FX2         INFO: Trenz Electronic TE_USB_FX2 driver used for normal work with Trenz Electronic module       FPGA and FX2       PROGRAM Switch is set to ON)       NINFO: You can write a new FIGA bitstream inside SPI Flash.       Image: START                                                                                                    | USB Cypress FX2 microcontroller EEP                                                                                                    | PROM programming: *.iic file                              | ,                   |                                |                      |               |  |  |  |
| USB Firmware file path       USB Cypress FX2 microcontroller IIC EEPROM firmware pathname       enter file path       EEPROM         Latest firmware version flashed<br>on FX2 microcontroller EEPROM       TE FX2 Firmware Gen3       3       2       VID       0x08D0       PID       0x0300         Type       Major Version       Minor Version       Trenz Electronic USB FX2         Clear the log text, in the box below,<br>before every new programming operation       Verbose log text: Yes/No       Clear the log text<br>in the box below       Refresh<br>information about<br>FPGA and FX2         INFO: Trenz Electronic TE_USB_FX2 driver used for normal work with Trenz Electronic module       Nov Help       Refresh<br>information about<br>FPGA and FX2         INFO: You can write a new firmware inside the EEPROM (if EEPROM switch is set to ON)       NINFO: You can write a new FPGA bitstream inside SPI Rash.       E         SPI Rash programming : START                                                                                                    | IIC EEPROM write progress                                                                                                    |                                                           |                     |                                | Select *.iic file or | Program USB:  |  |  |  |
| Latest firmware version flashed<br>on FX2 microcontroller EEPROM       TE FX2 Firmware Gen3       3       2       VID       0x0BD0       PID       0x0300         Type       Major Version       Minor Version       Trenz Electronic USB FX2         Clear the log text, in the box below,<br>before every new programming operation       Verbose log text: Yes/No       Clear the log text<br>in the box below       Show Help       Refresh<br>information about<br>FPGA and FX2         INFO: Trenz Electronic TE_USB_FX2 driver used for normal work with Trenz Electronic module       INFO: You can write a new firmware inside the EEPROM (if EEPROM switch is set to ON)       No       No         INFO: You can write a new FPGA bitstream inside SPI Flash.       SPI Flash erasing: START STOP. SUCCESS: SPI Flash erased<br>SPI Flash programming : START       START                                                                                                    | USB Firmware file path USB                                                                                                    | B Cypress FX2 microcontrol                                | er IIC EEPROM firmw | are pathname                   | enter file path      | EEPROM        |  |  |  |
| Type       Major Version       Minor Version       Trenz Electronic USB FX2         Clear the log text, in the box below, before every new programming operation       Verbose log text: Yes/No       Clear the log text in the box below       Show Help       Refresh information about FPGA and FX2         INFO: Trenz Electronic TE_USB_FX2 driver used for normal work with Trenz Electronic module       NFO: You can write a new firmware inside the EEPROM (if EEPROM switch is set to ON)       NFO: You can write a new FPGA bitstream inside SPI Flash.       Image: STARTSTOP. SUCCESS: SPI Flash erased SPI Flash programming : START       Start                                                                                                    | Latest firmware version flashed<br>on FX2 microcontroller EEPROM                                                                                                    | FX2 Firmware Gen3                                         | 3                   | 2                              | VID 0x0BD0           | PID 0x0300    |  |  |  |
| Clear the log text, in the box below, before every new programming operation       Image: Verbose log text: Yes/No       Clear the log text in the box below       Show Help       Refresh information about FPGA and FX2         INFO: Trenz Electronic TE_USB_FX2 driver used for normal work with Trenz Electronic module INFO: You can write a new firmware inside the EEPROM (if EEPROM switch is set to ON) INFO: You can write a new FPGA bitstream inside SPI Rash.       Image: START STOP. SUCCESS: SPI Rash erased SPI Rash erased SPI Rash programming : START (image: START)                                                                                                    | Ту                                                                                                    | Type Major Version Minor Version Trenz Electronic USB FX2 |                     |                                |                      |               |  |  |  |
| INFO: Trenz Electronic TE_USB_FX2 driver used for normal work with Trenz Electronic module<br>INFO: You can write a new firmware inside the EEPROM (if EEPROM switch is set to ON)<br>INFO: You can write a new FPGA bitstream inside SPI Flash.                                                                                                    | Clear the log text, in the box below.<br>before every new programming operation Flash ID retrieved: Yes/No<br>Refresh information about FPGA and FX2                                                                                             |                                                           |                     |                                |                      |               |  |  |  |
| SPI Flash erasing: START STOP. SUCCESS: SPI Flash erased<br>SPI Flash programming : START                                                                                                    | INFO: Trenz Electronic TE_USB_FX2 driver used for normal work with Trenz Electronic module<br>INFO: You can write a new firmware inside the EEPROM (if EEPROM switch is set to ON)<br>INFO: You can write a new FPGA bitstream inside SPI Flash. |                                                           |                     |                                |                      |               |  |  |  |
|                                                                                                    | SPI Rash erasing: START STOP. SUCCESS: SPI Rash erased<br>SPI Rash programming : START                                                                                                    |                                                           |                     |                                |                      |               |  |  |  |
| SPI Flash programming                                                                                                    | SPI Flash programming                                                                                                    |                                                           |                     |                                |                      |               |  |  |  |

SPI Flash programming

If the SPI Flash memory programming is succesful, FPGA will try to configure from SPI Flash memory. This step take the name of "DONE PIN Checking". SPI Flash programming can be ended successfully, but the "DONE PIN Checking" can end successfully or with a failure. When the configuration process successfully completes, the FPGA either actively drives the DONE pin High (DriveDone) or allows the DONE pin to float High using either an internal or external pull-up resistor, controlled by the DonePin bitstream generator option.

| · OpenFutNet: Open Firmware                                                                         | e Upgrade Tool .NET v1.02                                                                       | Beta                                              | 2                                      |                                | S X                                          |  |
|----------------------------------------------------------------------------------------------------|-------------------------------------------------------------------------------------------------|---------------------------------------------------|----------------------------------------|--------------------------------|----------------------------------------------|--|
| FPGA programming: *.bit or *.mcs                                                                    | file                                                                                            |                                                   |                                        |                                |                                              |  |
| FPGA SPI Flash writing progress                                                                     |                                                                                                 |                                                   |                                        | Select *.bit or<br>*.mcs file. | Program FPGA:                                |  |
| FPGA bitstream file path                                                                            | C:\BITandMCSfileUsed\refere                                                                     | enceTE0320\TE0320                                 | _1800.bit                              | or enter file path             | write SPI Hash                               |  |
| Trenz Electronic Reference<br>Architecture based on                                                 |                                                                                                 |                                                   |                                        |                                |                                              |  |
| MicroBlaze soft processor                                                                           | I E Reference based: Yes/No                                                                     | Major Version                                     | Minor Version                          | Release Version                | Build Version                                |  |
| USB Cypress FX2 microcontroller                                                                     | EEPROM programming: *.iic fil                                                                   | le                                                |                                        |                                |                                              |  |
| IIC EEPROM write progress                                                                           |                                                                                                 |                                                   |                                        | Select *.iic file or           | Program USB:<br>write IIC                    |  |
| USB Firmware file path                                                                              | USB Cypress FX2 microcontro                                                                     | oller IIC EEPROM firms                            | vare pathname                          | enter file path                | EEPROM                                       |  |
| Latest firmware version flashed<br>on FX2 microcontroller EEPROM                                    | TE FX2 Firmware Gen3                                                                            | 3                                                 | 2                                      | VID 0x0BD0                     | PID 0x0300                                   |  |
|                                                                                                    | Туре                                                                                            | Major Version                                     | Minor Version                          | Trenz Electronic US            | 3 FX2                                        |  |
| Clear the log text, in the box<br>before every new programm                                         | below,<br>ing operation                                                                         | e log text: Yes/No<br>D retrieved: Yes/No         | Clear the log text<br>in the box below | Show Help                      | Refresh<br>information about<br>FPGA and FX2 |  |
| INFO: Trenz Electronic TE_USB<br>INFO: You can write a new firmwa<br>INFO: You can write a new FPGA | FX2 driver used for normal wor<br>are inside the EEPROM (if EEP<br>.bitstream inside SPI Flash. | k with Trenz Electroni<br>'ROM switch is set to ( | c module<br>DN)                        |                                | •                                            |  |
| SPI Flash erasing: START STOP. SUCCESS: SPI Flash erased                                            |                                                                                                 |                                                   |                                        |                                |                                              |  |
| SPI Flash programming : START                                                                       |                                                                                                 |                                                   |                                        |                                | Ψ.                                           |  |
|                                                                                                    |                                                                                                 |                                                   |                                        |                                | 1                                            |  |

Two results are possible:

- Status: SUCCESS ("DONE PIN Checking: SUCCESS")
  Status. WARNING ("DONE PIN Checking: FAILURE")

### Status: SUCCESS ("DONE PIN Checking: SUCCESS")

If the bitstream (\*.bit or \*.mcs) of correct FPGA is selected (for example: TE0320 for TE0320 but also Spartan3A 1800 for Spartan3A 1800 FPGA, not Spartan3A 3400 for Spartan3A 1800) and the switches are correctly setted, the "DONE PIN Checking" should end successfully and the FPGA should be ready to work.

| OpenFutNet: Open Firmware Upgrade Tool .NET v1.02 Beta                                                                                                    |                                                                                        |                    |                    |                                         |                                     |  |  |
|----------------------------------------------------------------------------------------------------|----------------------------------------------------------------------------------------|--------------------|--------------------|-----------------------------------------|-------------------------------------|--|--|
| FPGA programming: *.bit or *.mcs file                                                                                                    |                                                                                        |                    |                    |                                         |                                     |  |  |
| FPGA SPI Flash writing progress                                                                                                    | PGA SPI Flash writing progress C:\BITandMCSfileUsed\referenceTE0320\TE0320_1800.bit    |                    |                    |                                         |                                     |  |  |
| Trenz Electronic Reference<br>Architecture based on<br>MicroBlaze soft processor                                                                                                    | Yes<br>TE Reference based: Yes/No                                                      | 8<br>Maior Version | 2<br>Minor Version | 0<br>Release Version                    | 0<br>Build Version                  |  |  |
| USB Cypress FX2 microcontroller                                                                                                    | I E Reference based: Tes/INO Major Version Minor Version Release Version Build Version |                    |                    |                                         |                                     |  |  |
| IIC EEPROM write progress<br>USB Firmware file path                                                                                                    | USB Cypress FX2 microcontroller IIC EEPROM firmware pathname                           |                    |                    | Select *.iic file or<br>enter file path | Program USB:<br>write IIC<br>EEPROM |  |  |
| Latest firmware version flashed<br>on FX2 microcontroller EEPROM                                                                                                    | TE FX2 Firmware Gen3                                                                   | 3                  | 2                  | VID 0x0BD0                              | PID 0x0300                          |  |  |
|                                                                                                    | Type Major Version Minor Version Trenz Electronic USB FX2                              |                    |                    | FX2                                     |                                     |  |  |
| Clear the log text, in the box below, before every new programming operation       Image: Verbose log text: Yes/No       Clear the log text in the box below       Show Help       Refresh information about FPGA and FX2 |                                                                                        |                    |                    |                                         |                                     |  |  |
| SPI Bash erasing: START STOP SUCCESS: SPI Bash erased                                                                                                    |                                                                                        |                    |                    |                                         |                                     |  |  |
| SPI Rash programming : START STOP. SUCCESS: SPI Rash programmed.<br>INFO: DONE pin is High (SUCCESS: SPI Rash has been correctly readback by FPGA).                                                                       |                                                                                        |                    |                    |                                         |                                     |  |  |
| SUCCESS: SPI Flash programmed and checked using DONE pin.                                                                                                    |                                                                                        |                    |                    |                                         |                                     |  |  |

DONE PIN check: Success

# Status. WARNING ("DONE PIN Checking: FAILURE")

SPI Flash programming can be ended successfully, but the "DONE PIN Checking" can fails. This may happens if the bitstream of wrong FPGA is selected (TE0300 for TE0320, Spartan3E for Spartan3A FPGA, Spartan3A 3400 for Spartan3A 1800 ) or if the switches are not correctly set.

| ি OpenFutNet: Open Firmware Upgrade Tool .NET v1.02 Beta                                                                                                    |                                                                    |                        |               |                                |                           |  |  |
|----------------------------------------------------------------------------------------------------|--------------------------------------------------------------------|------------------------|---------------|--------------------------------|---------------------------|--|--|
| FPGA programming: *.bit or *.mcs                                                                                                    | file                                                               |                        |               |                                |                           |  |  |
| FPGA SPI Flash writing progress                                                                                                    | B                                                                  |                        |               | Select *.bit or<br>*.mcs file, | Program FPGA:             |  |  |
| FPGA bitstream file path                                                                                                    | C:\BITandMCSfileUsed\refer                                         | enceTE0320\TE0320      | _3400.bit     | or enter file path             | write SP1 Hash            |  |  |
| Trenz Electronic Reference<br>Architecture based on                                                                                                    |                                                                    |                        |               |                                |                           |  |  |
| MicroBlaze soft processor                                                                                                    | TE Reference based: Yes/No                                         | Major Version          | Minor Version | Release Version                | Build Version             |  |  |
| USB Cypress FX2 microcontroller                                                                                                    | EEPROM programming: *.iic f                                        | ile                    | ]             |                                |                           |  |  |
| IIC EEPROM write progress                                                                                                    |                                                                    |                        |               | Select *.iic file or           | Program USB:<br>write IIC |  |  |
| USB Firmware file path                                                                                                    | USB Cypress FX2 microcontr                                         | oller IIC EEPROM firmv | vare pathname | enter file path                | EEPROM                    |  |  |
| Latest firmware version flashed<br>on FX2 microcontroller EEPROM                                                                                                    | TE FX2 Firmware Gen3                                               | 3                      | 2             | VID 0x0BD0                     | PID 0x0300                |  |  |
|                                                                                                    | Туре                                                               | Major Version          | Minor Version | Trenz Electronic USE           | FX2                       |  |  |
| Clear the log text, in the box below, before every new programming operation       Image: Verbose log text: Yes/No       Clear the log text in the box below       Refresh information about promotion about promotion         Image: Plash ID retrieved: Yes/No       Image: Plash ID retrieved: Yes/No       Clear the log text in the box below       Show Help       Refresh information about promotion                                                                       |                                                                    |                        |               |                                |                           |  |  |
| SPI Flash erasing: START STOP. SUCCESS: SPI Flash erased<br>SPI Flash programming : START STOP. WARNING: SPI Flash programmed succesfully but DONE pin is not High<br>WARNING: SPI Flash programmed succesfully but the FPGA seems to have uncorrectly readback the bitstream stored inside SPI Flash.<br>INFO: A power off/on cycle of the TE module is advised. After this, the TE module should start correctly. Otherwise (but unlikely), you should rewrite the<br>SPI Flash. |                                                                    |                        |               |                                |                           |  |  |
| INFO: If the power off/on cycle doesn't work, the *.bit or *.mcs file selected could be wrong; they could be prepared for a different FPGA device.                                                                                                    |                                                                    |                        |               |                                |                           |  |  |
| WARNING: SPI Flash programm                                                                                                    | WARNING: SPI Flash programmed succesfully but DONE pin is not High |                        |               |                                |                           |  |  |

#### DONE PIN check: failure

In the case of "DONE PIN Checking: SUCCESS" the FPGA Configuration Procedure is ended. Otherwise ("DONE PIN Checking: FAILURE") you could try a power off/on cycle (turn the module off and on with the correct switches setting). If this solution doesn't work, you have almost certainly programmed the wrong bitstream in the SPI Flash memory.